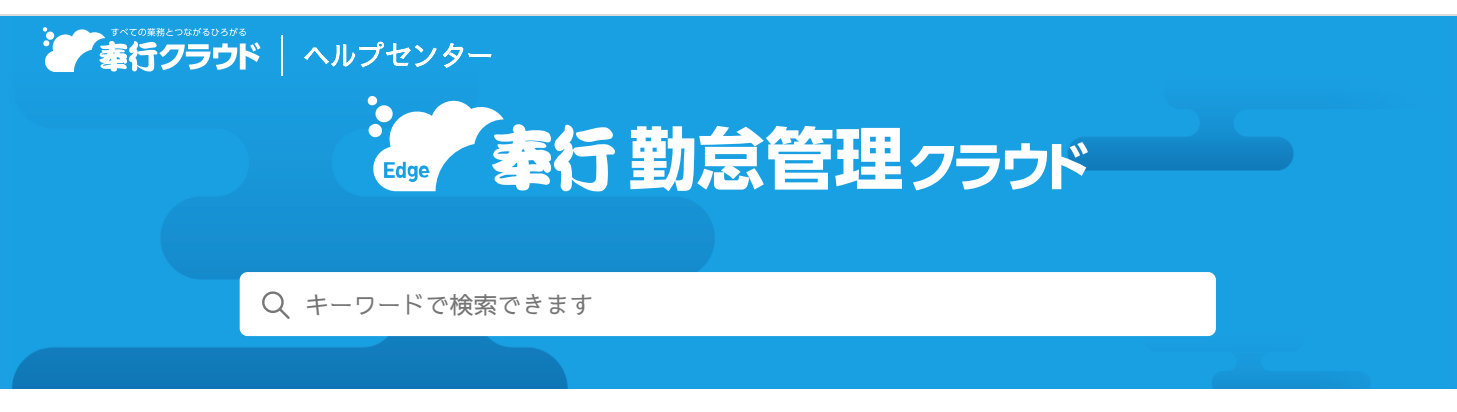

奉行クラウド ヘルプセンター > 奉行Edge 勤怠管理クラウド > リリースノート

2022/10/11 (予定) 機能追加

# 勤怠締め後の勤務データのロックに対応 他13件

# トピック

- 勤怠
  - 勤怠締め後の勤務データのロックに対応
  - 出勤打刻・退勤打刻とは別の時刻の保持に対応
- 社員情報
  - 退職社員を一括削除する機能を追加
  - 社員番号で自動作成されるOBC i Dの前ゼロをカットしたい
- Webアプリ
  - 休日出勤申請画面のデザインを変更
- その他
  - 就業規則に関する質問に回答すると、必要な勤務体系を表示
  - メニュー名が変更されます
  - メインメニューのデザインを変更
  - 画面の色合いを変更
  - Excelに出力した際の色合いを変更
  - ファンクションキーの配置を切り替えたい
  - 当サービスのすべてのメニューを一覧で確認したい
  - PDFファイルの出力に関する設定を追加
  - ヘルプの印刷機能を追加

### 勤怠

### 勤怠締め後の勤務データのロックに対応

[勤怠基本設定]メニューで勤務データをロックする設定にすることで、[タイムカード入力]メニューで「確認」欄のチェック を外せないようになりました。今までは、勤怠締め後でも「確認」欄のチェックを外すと、勤務データの修正ができましたが、今 回から [勤怠締め]メニューの入力権限がない上長や拠点長が、勤務データの修正をできないように制限できます。

対応メニュー

[勤怠 - 勤務データ入力 - タイムカード入力] メニュー
 [勤怠 - 勤務データ入力 - 日別勤務データ入力] メニュー
 [勤怠 - 勤怠データー括更新 - 勤怠データ再計算] メニュー
 [勤怠 - 勤怠データー括更新 - 勤務データ削除] メニュー

#### 対応メニュー (Webアプリ)

[勤怠 - タイムカード入力] メニュー [勤怠 - 日別勤務データ入力] メニュー

#### 出動打刻・退動打刻とは別の時刻の保持に対応

従業員の打刻による出勤時刻、退勤時刻に加え、パソコンのログオン時刻やログオフ時刻といった別の時刻を保持できるようにな りました。他システムからパソコンのログオン時刻やログオフ時刻を受け入れて保持します。 また、「勤務一覧表]メニューで、出勤時刻(退勤時刻)との乖離が大きい勤務を確認できます。

あわせて、勤務データを「OBC受入形式」で受け入れる際の受入記号を追加します。 詳細は、「データ受入形式一覧表」をご確認ください。

| 項目名    | 受入記号      |
|--------|-----------|
| 【時刻】   |           |
| ログオン時刻 | HM6211101 |
| ログオフ時刻 | HM6211102 |

対応メニュー

[勤怠 - 勤務データ入力 - タイムカード入力] メニュー
[勤怠 - 勤務データ入力 - 日別勤務データ入力] メニュー
[勤怠 - 勤務データ入力 - 勤務データ作成] メニュー
[勤怠 - 勤務データ入力 - 勤務データ受入] メニュー

メインメニュー右上の

から [汎用データ作成] メニューの「勤務データ作成」

メインメニュー右上の

から [汎用データ受入] メニューの「勤務データ受入」

#### 対応メニュー (Webアプリ)

[勤怠 - タイムカード入力]メニュー

[勤怠 - 日別勤務データ入力] メニュー

# 社員情報

#### 退職社員を一括削除する機能を追加

退職年月日で範囲を指定して、退職社員を一括で削除できるようになりました。

#### 追加メニュー

[社員情報 - 社員情報 - 退職社員一括削除] メニュー

#### 社員番号で自動作成されるOBCiDの前ゼロをカットしたい

[運用設定]メニューの[社員情報]ページに、「前に0を付けない」チェックボックスを追加しました。「前に0を付けない」 にチェックを付けると、社員番号の前に0を付けずにOBCiDを作成できます。

例 社員番号「000100」の社員を登録する

- 「前に0を付けない」にチェックを付けた場合
   「100」のOBCiDが作成されます。
- 「前に0を付けない」にチェックを付けない場合
   「000100」のOBCiDが作成されます。

#### 対応メニュー

[社員情報 - 社員情報 - 社員情報] メニュー

メインメニュー右上の空から [運用設定] メニュー

### 休日出勤申請画面のデザインを変更

休日出勤申請する際に、代休の取得日が未定の場合は、日付を空白で申請していましたが、明確に選択できるように「代休日未 定」のチェックボックスを追加しました。

#### 変更前

変更後

|                | 休日出勤申請                |        | 休日出勤申請                                                                                 |
|----------------|-----------------------|--------|----------------------------------------------------------------------------------------|
| 788:07         | 8295-04 [ 82:04 ] AEA | 788:04 | 829 5:00 BIS 00 PAR                                                                    |
| 4.5            |                       | Ф13Л   |                                                                                        |
| *1             | # #0=#                | 80     | * #日出版                                                                                 |
| 21 <b>8</b> 10 | # ₩- 0.802            | NBB    | <ul> <li>● ● ○ 期間</li> <li>● 4.4月 2日(土) ●</li> <li>● 11 9:00 ~ 11 18:00 (四)</li> </ul> |
| 10.000 A       |                       | ecia   | ● 取得する(25代4日末至)○ 取得しない 11: : ~ 11: :                                                   |
| -              |                       | -      |                                                                                        |
| ×>t-5          | 0                     | ×90-9  | [                                                                                      |
| 2-970-         | (2-020-#R)            | 7-770- | (ワークフロー湯川                                                                              |

#### 対応メニュー

[申請 - 休日出勤申請] メニュー

# その他

# 就業規則に関する質問に回答すると、必要な勤務体系を表示

当サービスを導入する際に就業規則に関する質問に回答すると、お客様の運用に必要な勤務体系が表示されるようになりました (勤務体系ナビ)。迷わずに勤務体系の設定を進めることができます。

今後、就業規則が変更になる場合などで勤務体系を新たに追加する際にも、ご利用いただけます。

1. 導入状況の「勤務体系を登録しましょう」をクリックすると、勤務体系ナビが表示されます。

|                                             | 用入妖民                                 | - 0 X |
|---------------------------------------------|--------------------------------------|-------|
| 導入状況                                        | 9 倒中 3 側が完了しています                     |       |
| □ 勤怠管理                                      |                                      |       |
| ☑ 導入ナビで働き方や休日/休暇に関するマ<br>試業規則をもとに、働き方、勤怠時日、 | (スターを登録しましょう)<br>4日ノ休暇、打想方法などを登録します。 |       |
| ☑ 動産体系を登録しましょう<br>動産規模にしたがって、納業時刻、建築        | 4. 所定労働時間、視望時間、休憩時間などを登録します。         |       |

2. 就業規則にしたがって働き方を選択し、 [次へ] ボタンをクリックします。

|                                         |                                                                                   |                                                                                                    |                                                 |                      |                                           |                                    | 原体系ナビ                                                                                          |                                                              |                                                                                                    |                |                                          |                                                               |                      | - 5                                  |
|-----------------------------------------|-----------------------------------------------------------------------------------|----------------------------------------------------------------------------------------------------|-------------------------------------------------|----------------------|-------------------------------------------|------------------------------------|------------------------------------------------------------------------------------------------|--------------------------------------------------------------|----------------------------------------------------------------------------------------------------|----------------|------------------------------------------|---------------------------------------------------------------|----------------------|--------------------------------------|
| 1                                       | . валан                                                                           |                                                                                                    |                                                 | 2. m                 | 672884                                    | BOBS.                              |                                                                                                | 3. ma                                                        | は手の入力                                                                                              |                |                                          | -                                                             | 4. RT                |                                      |
| 東統則にした                                  | がって、働き                                                                            | 方を選択し                                                                                                    | てくださ                                            | Ú.                   |                                           |                                    |                                                                                                |                                                              |                                                                                                    |                |                                          |                                                               |                      |                                      |
| I INCOM                                 |                                                                                   |                                                                                                    |                                                 |                      |                                           |                                    | 12.92                                                                                          | 小動作                                                          |                                                                                                    |                |                                          |                                                               |                      |                                      |
| 月曜日~念                                   | NOUMBE :                                                                          | 土曜日と日降                                                                                                    | 日は休日の                                           | 040                  |                                           |                                    | 和社員                                                                                            | ares.                                                        | 務日が異な                                                                                              | 240            |                                          |                                                               |                      |                                      |
| (AA (A)<br>(AB) (A)<br>(AC (A)          | 7<br>7<br>7<br>7<br>1<br>1<br>1<br>1<br>1<br>1<br>1<br>1<br>1<br>1<br>1<br>1<br>1 | 火<br>平日動用<br>平日動用<br>平日動用                                                                                                    | 부금 <b>8</b> 8<br>부금 <b>8</b> 8<br>부금 <b>8</b> 8 | FEDR<br>FEDR<br>FEDR | FERR<br>FERR                              | 土<br>第25<br>第25<br>第25             | 社員A<br>社員市<br>社員で                                                                              | E<br>RAS<br>ERER                                             | n<br>Entra<br>Entra<br>Entra                                                                       |                | Etter<br>Etter<br>Etter<br>(L)           |                                                               | (1.)<br>9456<br>9456 | 主<br>事役取用<br>住み<br>住み                |
|                                         |                                                                                   |                                                                                                    |                                                 |                      |                                           |                                    |                                                                                                |                                                              |                                                                                                    |                |                                          |                                                               |                      |                                      |
| 1.76-19                                 | スタイム制                                                                             |                                                                                                    |                                                 |                      |                                           |                                    | ■ 4.83                                                                                         | (2)#04562                                                    | IM i                                                                                               | _              | _                                        | _                                                             | _                    | _                                    |
| 1.76%の                                  | スタイム制<br>タイム制を導入:                                                                 | い 月曜日~                                                                                                    | -金曜日は <b>1</b>                                  | 188. 1               | NDCON                                     | 10#0646                            | • 4.88                                                                                         |                                                              | 1月<br>1日<br>1日<br>1日                                                                               | 10/14:25       | HCAN(SHID                                | #0. ≷nu                                                       | UHIZMIN              | (648)(5)(5)                          |
| 1.フレック<br>フレックス<br>EA E                 | スタイム制<br>タイム1(を用入)<br>  月                                                         | レ、月曜日へ<br>大                                                                                                    | -2404                                           | NRB. 1               | ND 2 D ND                                 |                                    | <ul> <li>4.88</li> <li>60 g85</li> <li>1.885</li> </ul>                                        | (2) (8) (2)<br>(4) (8) (2)<br>(1) (8)<br>(1) (8)             | 14<br>24λι. 7<br>71                                                                                | 10/44 <b>5</b> | ECR(SHB                                  | n). čnu                                                       | IN LE MER            | (0488)00                             |
| 1.フレック<br>フレックス<br>日本 在<br>日本 在         | スタイム制<br>タイム制を導入)<br>1 月<br>2 3×20間<br>2 3×20間<br>2 3×20間                         | <ul> <li>月曜日へ</li> <li>米</li> <li>米</li> <li></li> <li></li></ul> | - 金曜日は1<br>3×5738<br>3×5738                     | 2012B                | NO CONI<br>3-778<br>2-778                 | ana<br>an<br>an<br>an              | <ul> <li>4.定用</li> <li>4.定用</li> <li>4.定用</li> <li>4.定用</li> <li>4.定用</li> <li>4.定用</li> </ul> | 0200000000<br>04000200<br>0120<br>0120<br>0120               | 14<br>日本<br>日<br>日<br>日<br>日<br>日<br>日<br>日<br>日<br>日<br>日<br>日<br>日<br>日<br>日<br>日<br>日<br>日<br>日 | MER<br>CAR     | PCR(9+B<br>91BR<br>64BR                  | R)、それの<br>(小数数<br>(小数数                                        | NUMBR<br>SALA        | (648)(5)<br>(62)<br>(62)             |
| 3 フレック<br>フレックス<br>日本 住<br>月1 住<br>月1 住 | スタイム制<br>タイム制を導入<br>ト<br>カースの2018<br>み 3xの288<br>み 3xの288                         | 、 月曜日へ<br>大<br>スペジ20<br>スペジ20<br>スペジ20<br>スペジ20                                                                                                    | 金曜日は<br>3~778<br>3~778<br>3~778<br>3~778        | 2000.1               | NIC CONT<br>34-5788<br>34-5788<br>34-5788 | 1418-80-46<br>80-5<br>80-5<br>80-5 | # 4.328<br>#0 5283<br>1.863<br>2.863<br>2.863                                                  | (空間)<br>(13)<br>(13)<br>(13)<br>(13)<br>(13)<br>(13)<br>(13) | 1回<br>日本<br>日<br>日<br>日<br>日<br>日<br>日<br>日<br>日<br>日<br>日<br>日<br>日<br>日<br>日<br>日<br>日<br>日<br>日 | HALF           | Prillin<br>Shillin<br>Shillin<br>Shillin | 8)、それは<br>11日<br>11日<br>11日<br>11日<br>11日<br>11日<br>11日<br>11 |                      | (0-B)R).00<br>(0.5<br>(0.5)<br>(0.5) |

3. 選択した働き方に必要な勤務体系が表示されるので、確認し、[次へ] ボタンをクリックします。

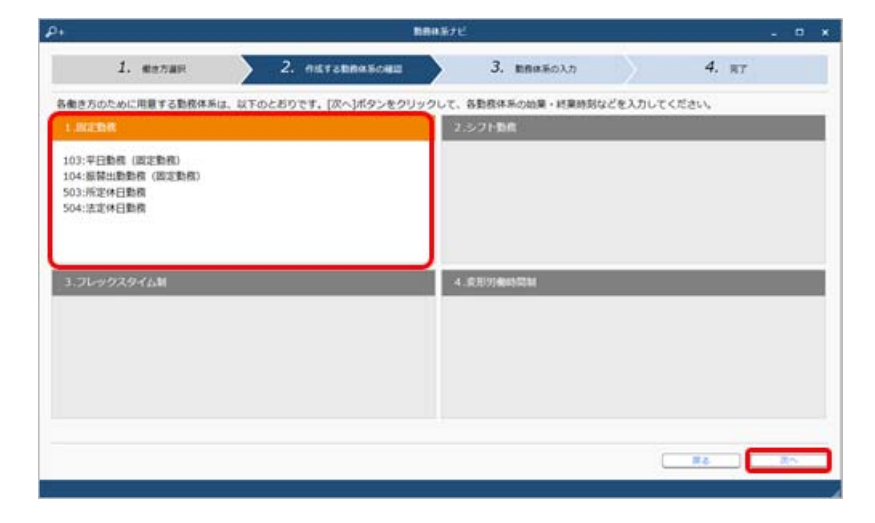

4. 就業規則を確認しながら、始業時刻・終業時刻などを入力し、 [次へ] ボタンをクリックします。

| <b>P</b> +                                                                                                    |                                                                                                    | 自体系ナビ                               |              |              | . • × |
|----------------------------------------------------------------------------------------------------|----------------------------------------------------------------------------------------------------|-------------------------------------|--------------|--------------|-------|
| 1. ##7#R                                                                                                    | 2. пятавнялоны                                                                                                   | >                                   | 3. BRAEDAD   | 4.           | 87    |
| 就果規則を確認しながら、加泉・終果時                                                                                                    | <b>居と休憩時間、残廃時間を入力しましょ</b> ?                                                                                      | 、入力内容が3                             | まっていない場合、未入力 | カ状態でも処理を進められ | 37.   |
| 1. BUERNR                                                                                                    |                                                                                                    |                                     |              |              | 248   |
| 105: <b>7088 (REBR</b> )                                                                                                    |                                                                                                    |                                     |              |              |       |
| 000000000         01000         41000         41000         41000         41000         41000         41000         41000         41000         41000         41000         41000         41000         41000         41000         41000         41000         41000         41000         41000         41000         41000         41000         41000         41000         41000         41000         41000         41000         41000         41000         41000         41000         41000         41000         41000         41000         41000         41000         41000         41000         41000         41000         41000         41000         41000         41000         41000         41000         41000         41000         41000         41000         41000         41000         41000         41000         41000         41000         41000         41000         41000         41000         41000         41000         41000         41000         41000         41000         41000         41000         41000         41000         41000         41000         41000         41000         41000         41000         41000         41000         41000         41000         41000         41000         41000         41000                                                                                                    | <ul> <li>◆ (0.10:00 PS22)@0408 (1.11)</li> <li>◆ (0.12:00 PS22)@0408 (0.0)</li> <li>◆ PS22@0108 (0.0)</li> </ul> | 089100039<br>089100039<br>089100039 |              |              |       |
| 【4 2643 02】<br>10:05 75 (2)<br>10:05 75 (2)<br>1 |                                                                                                    |                                     |              |              | - 1   |
| (株式2010)         株式2010年11日         株式2010年11日           1         新述2010年11日         株式2010年11日           2         洋花(秋道)時間         (中) 1                                                                                                    | 1925年4<br>1930 ~ 約22:00 0 年時を8月と<br>2:00 ~ 約15:00 0 年時を8月と                                                       | L-251                               |              |              |       |
| 106:581200# (R20R)                                                                                                    |                                                                                                    |                                     |              |              |       |
| (27/4885/82)<br>81/8 - 21/8<br>91/10/00/97 - 11/8                                                                                                    | <ul> <li>(# 18:00 #527)@03@ (115)</li> <li># 19:00 #527)@03@ (115)</li> </ul>                                    | 08880039                            |              |              | 4     |
|                                                                                                    |                                                                                                    |                                     |              | IT &         |       |

5. 勤務体系の登録が完了します。

| ρ <b>.</b>                                           |                      | 1.1       |                | BRASTE  |             |     |    |           | -      | •    |
|------------------------------------------------------|----------------------|-----------|----------------|---------|-------------|-----|----|-----------|--------|------|
| 1                                                    | 地力進行                 | $\rangle$ | 2. пятавлялаци |         | 3. BB#8033  | n 🔪 | 4. | <b>R7</b> |        |      |
| 動務体系の登録が完<br>リンクをクリックす                               | 了しました。<br>ると、(動務体系): | ×==-      | が起動します。登録内容の確認 | 動務時間の試験 | ができます。      |     |    |           |        |      |
| LICENS                                               |                      |           |                | 2.57    | 1.516       |     |    |           |        |      |
| 103:中日勤務(置<br>104:無算出勤勤務<br>503:历定外日勤務<br>504:法定休日勤務 | 正動作)<br>(国定動作)       |           |                |         |             |     |    |           |        |      |
| 3.76497,94                                           | 6 <b>3</b> 0         |           |                | 4.度形    | 97484510234 |     |    |           |        |      |
|                                                      |                      |           |                |         |             |     |    |           |        |      |
|                                                      |                      |           |                |         |             |     |    |           |        |      |
|                                                      |                      |           |                |         |             |     |    | 0         | 83,115 | - 88 |

### メニュー名が変更されます

[勤怠締処理]から [勤怠締め] にメニュー名を変更します。 [勤怠締処理初期化] から [勤怠締め取消] にメニュー名を変更します。

| 変更前              | 変更後              |
|------------------|------------------|
| [勤怠]             | [勤怠]             |
| - [勤怠締処理]        | - [勤怠締め]         |
| - [勤怠締処理] メニュー   | - [勤怠締め] メニュー    |
| - [勤怠データ受入] メニュー | - [勤怠データ受入] メニュー |
| - [勤怠データ作成] メニュ  | - [勤怠データ作成] メニュ  |
| [勤怠]             | [勤怠]             |
| - [勤怠データー括更新]    | - [勤怠データー括更新]    |

# メインメニューのデザインを変更

変更前

..... .... 1 3 月5日(月)までの起来予定 <u>n n n</u> <u>I</u> 3n 4n 3# fi un d =1.0 2.0 D TH ₫ 2.1.1**1** (3 anas B. \*## 3# 12 000 P stress Ø. #13.0898 5 m n arussian 🚺 Q usual 13. 27 13, 1971 を称きなほーど O PROMINE ------1 \*\*\*\*\*\* n# 0n 9n 800 8.04 65 mm IL aties -12.118 APAN III A ALUE **h** 1978 8 6 利用品目
 1 利用品目
 1 月用品目
 6 利用日
 6 利用日
 6 利用日 15日 (月) に起意した **ћ** мвал 1 рака 0 n A risk R21410 8 marton 9 m -1. ..... 3 4. Q 8527е Зля в мяхороритият Ø. #1 A Des A HERECOUTE 8.14 0. 6 10 3# 0 281-881 235 # ê 28 đ \*1.5 2. UNES CONTRACTOR CONTRACTOR CONTRA ÷ 0. 100t B \*## 3n -----Unclus mailer (miler 118 6/01/2 enerithéRows, sitsmonnés Attempts No ANR (i) ×1.0 4 0 #7 4

変更後

| ① サービス選択    | 複数の『奉行クラウド』をご利用の場合に、左上の <b>₩</b> をクリックすることなく、メインメニュー<br>上でサービスを切り替えできるようになりました。                                                                                                    |
|-------------|----------------------------------------------------------------------------------------------------|
| ② ダッシュボード   | <ul> <li>デザインが変更されました。</li> <li>をクリックすると、カードを最小化できます。</li> <li>「お知らせ」カードは、メインメニューの下部に表示されます。         <ul> <li>(今までに メインメニュー右上の<sup>1</sup>の [ダッシュボード] メニューで、各カードを並べ替えしていた場合は「お知らせ」カードの表示位置は変更されません。)</li> </ul> </li> </ul> |
| ③ クイックメニュー  | 今まで [お気に入り] メニューに追加していたメニューは、 [クイック] メニューとして縦に表示されます。<br>画面右上の <sup>■</sup> をクリックすると、縦配置/横配置を切り替えできます。                                                                                                    |
| ④ 奉行クラウドBot | 検索する際に、キーワードをメインメニュー上から直接入力できるようになりました。                                                                                                    |

# 画面の色合いを変更

#### 変更前 変更後 P+ & = 10 10 v P+ Q = 10 10 . AUBRIDA ANBRIDE 1011203 G 白 年 4月 1日 至 年 3月31日 2 集計相談 自 年 4月 1日 至 年 3月31日 Ð 我借封相表 法估计算符 **建筑时间表 组织计算符** 回日名 经经线高 1,514,469 154,000 1,668,469 724,469 26,778 751,247 2,213,538 175,378 2,388,916 100 101 A1220 1,514,469 154,000 1,668,469 護会 現金 小口現金 現金計 724,469 26,778 751,247 25,400 5,400 **30,800** 2,213,538 175,378 2,388,916 101 A1220 小口現金 5,400

# Excelに出力した際の色合いを変更

#### 変更前

| 1    | A        | В         | С         | D       | E         |
|------|----------|-----------|-----------|---------|-----------|
| 1    | メニュー名    | 合計残高試算表   |           |         |           |
| 2    | 集計期間     | 自 年 4月 1日 | 至 年 3月31日 |         |           |
| 3    | 法人名      | OBC菌事株式会社 |           |         |           |
| 4    | 税処理      | 税技        |           |         |           |
| 5    | 未承認社訳伝票  | 含めて集計する   |           |         |           |
| б    | 単位       | 円         |           |         |           |
| 7    |          |           |           |         |           |
| 8    | 科自名      | 最越残高      | 借方        | 10万     | 残离        |
| 9    | 現金       | 1,514,469 | 724,469   | 25,400  | 2,213,538 |
| 10   | 小口現金     | 154,000   | 26,778    | 5,400   | 175,378   |
| 11   | 現金計      | 1,668,469 | 751,247   | 30,800  | 2,388,916 |
| 12   | 当座預金     | 2,456,000 | 852,500   | 354,000 | 2,954,500 |
| 4.72 | 201817-0 | 1 455 545 | 945 560   | 354.000 | 2 047 105 |

#### 変更後

| 1.1 | A                                                                                                    | В             | С         | D       | E         |
|-----|----------------------------------------------------------------------------------------------------|---------------|-----------|---------|-----------|
| 1   | メニュー名                                                                                                    | 合計残高試算表       |           |         |           |
| 2   | 集計算机                                                                                                    | 自 年 4月 1日 3   | 至 年 3月31日 |         |           |
| 3   | 法人名                                                                                                    | OBC商事株式会社     |           |         |           |
| 4   | 税処理                                                                                                    | 税裁            |           |         |           |
| 5   | 未承認性訳伝蘭                                                                                                    | 含めて集計する       |           |         |           |
| 6   | 単位                                                                                                    | 円             |           |         |           |
| 7   | i and a state of the state of the state of t |               |           |         |           |
| 8   | 料日名                                                                                                    | 操結我高          | 信方        | 鐵方      | 残高        |
| 9   | 現金                                                                                                    | 1,514,469     | 724,469   | 25,400  | 2,213,538 |
| 10  | 小口現金                                                                                                    | 154,000       | 26,778    | 5,400   | 175,378   |
| 11  | 現金計                                                                                                    | 1,668,469     | 751,247   | 30,800  | 2,388,916 |
| 12  | 当座預金                                                                                                    | 2,456,000     | 852,500   | 354,000 | 2,954,500 |
| 12  | 前:兼調-今                                                                                                    | 1 4 4 5 5 4 5 | 0.45 560  | 354.000 | 2.047.105 |

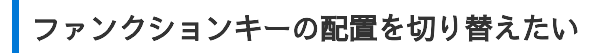

ファンクションキーの上配置/下配置を切り替えできるようになりました。メインメニュー右上の品から設定できます。

変更後

変更前

|                                                                                                    |                                                                        | E          |
|----------------------------------------------------------------------------------------------------|------------------------------------------------------------------------|------------|
|                                                                                                    |                                                                        |            |
|                                                                                                    |                                                                        | 1          |
| 山田 一郎                                                                                                    |                                                                        | -          |
| A Para P                                                                                                    |                                                                        |            |
| 0 120-r                                                                                                    |                                                                        |            |
| AA フォント                                                                                                    |                                                                        | 1          |
| A                                                                                                    |                                                                        |            |
| 16 お気に入り                                                                                                    |                                                                        |            |
| TE Awant                                                                                                    | -5 0 -                                                                 |            |
| 10 2227                                                                                                    |                                                                        |            |
| 0 minut                                                                                                    |                                                                        | (          |
| C 10000                                                                                                    |                                                                        |            |
|                                                                                                    |                                                                        |            |
| and the second second                                                                                                    | 1                                                                      |            |
| P+                                                                                                    | フォント変更 ★                                                               | اع         |
| 0+<br>現在のフォント                                                                                                    | フォント変更 ×                                                               | ام         |
| 0+<br>現在のフォント<br>メイリオ                                                                                                    | フォント変更 ×                                                               | • م        |
| O↓<br>現在のフォント<br>メイリオ<br>フォント─覧                                                                                                    | フォント変更 ×                                                               | •          |
| Q↓<br>現在のフォント<br>メイリオ<br>フォント一覧<br>メイリオ                                                                                                    | フォント変更 ×<br>フルビュー                                                      | eq.<br>ا   |
| Q+<br>現在のフォント<br>メイリオ<br>フォント一覧<br>メイリオ<br>Anat                                                                                                    | フォント変更 ×                                                               | <i>۹</i> ۰ |
| Dia<br>現在のフォント<br>メイリオ<br>フォント一覧<br>メイリオ<br>Anal<br>Bahaschoft                                                                                                    | フォント22 ×<br>フレビュー<br>Aaあぁアア亜宇                                          | +ع<br>ا    |
| Q+<br>現在のフォント<br>メイリオ<br>フォント一覧<br>メイリオ<br>Anai<br>Bahnschnft<br>Calbri                                                                                                    | フォントまま     ×       フィントまま     ×       フィントまま     ×                     | P+         |
| Q+<br>現在のフォント<br>メイリオ<br>フォント→第<br>メイリオ<br>Anat<br>Bahnschrift<br>Calbri<br>Cambria                                                                                           | フォント家東 ×<br>フルビュー<br>Aaあぁアア亜宇                                          | P+         |
| D+<br>現在のフォント<br>メイリオ<br>フォント一覧<br>メイリオ<br>Anal<br>Bahnschrift<br>Calibri<br>Cambria Math                                                                                     | フォントまえ<br>フルビュー<br>Aaあぁアア亜宇                                            |            |
| Q+<br>現在のフォント<br>メイリオ<br>フォント一覧<br>メイリオ<br>Callori<br>Callori<br>Canbria<br>Canbria<br>Canbria<br>Canbria                                                                     | フォントまま     ×       フィントまま     ×       フレビュー     ×       Aaあぁアア亜宇     × | P+         |
| P+<br>現在のフォント<br>メイリオ<br>フォント一覧<br>メイリオ<br>Ariat<br>Bahnschrift<br>Calibri<br>Cambria<br>Cambria<br>Cambria<br>Cambria<br>Cambria<br>Cambria<br>Cambria<br>Cambria<br>Cambria | フォント家東 ×<br>フルビュー<br>Aaあぁアア亜宇<br>123,456                               | P+         |
| D+<br>期在のフォント<br>メイリオ<br>フォント一覧<br>メイリオ<br>Ariat<br>Bahaschnft<br>Calibri<br>Cambria Math<br>Cambria Math<br>Candra<br>Comic Sons MS<br>Consolas                              | ×<br>フォント変更 ×<br>フィビュー<br>Aaあぁアア亜宇<br>123,456                          |            |

| ♂ パスワード                                                                                                    | -ε <sup>-</sup>                           |
|----------------------------------------------------------------------------------------------------|-------------------------------------------|
| 日 ダッシュホー                                                                                                    | -15                                       |
| 8 DJ701                                                                                                    | ۲.                                        |
| The second second secon |                                           |
| ⑦ 证憑り.                                                                                                    | 表示変更                                      |
|                                                                                                    | スト<br>表示変更<br>プレビュー                       |
| ○ 証憑リ<br>フォント変更<br>フォントー覧<br>メイリオ                                                                                                    | スト<br>表示変更<br>プレビュー<br>ムaああ、アア西宇          |
| <ul> <li>         ・ 証拠リ         ・         ・         ・</li></ul>                                                                                                    | スト<br>表示変更<br>ブレビュー<br>Aaあぁアア亜宇           |
| P+<br>フォント変更<br>フォントー覧<br>メイリオ<br>Arail<br>Bahnschrift<br>Caiton                                                                                                    | スト<br>表示変更<br>ブレビュー<br>Aaあぁアア亜宇<br>123,45 |

# 当サービスのすべてのメニューを一覧で確認したい

[メニューマップ] メニューが追加され、当サービスのすべてのメニューを一覧で確認できるようになりました。また、Excelに も出力できます。

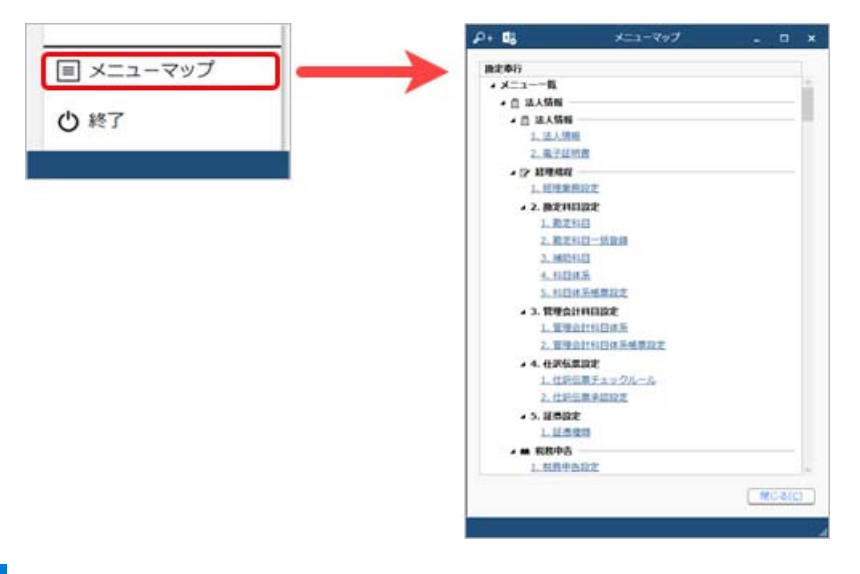

# PDFファイルの出力に関する設定を追加

[PDF条件設定] 画面の [PDF] ページに「出力内容の変更を許可しない」を追加しました。

# ヘルプの印<mark>刷機能を追</mark>加

ヘルプを簡単に印刷またはPDFファイルに出力できるようになりました。 また、印刷する際に不要な部分を選択してカットできます。

内容については、変更または次回以降へ延期する場合があります。